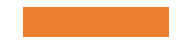

## WORKSHOP PENGEMBANGAN WEBSITE FAKULTAS ILMU KEOLAHRAGAAN DAN KESEHATAN UNIVERSITAS NEGERI YOGYAKARTA

Selasa, 17 September 2024

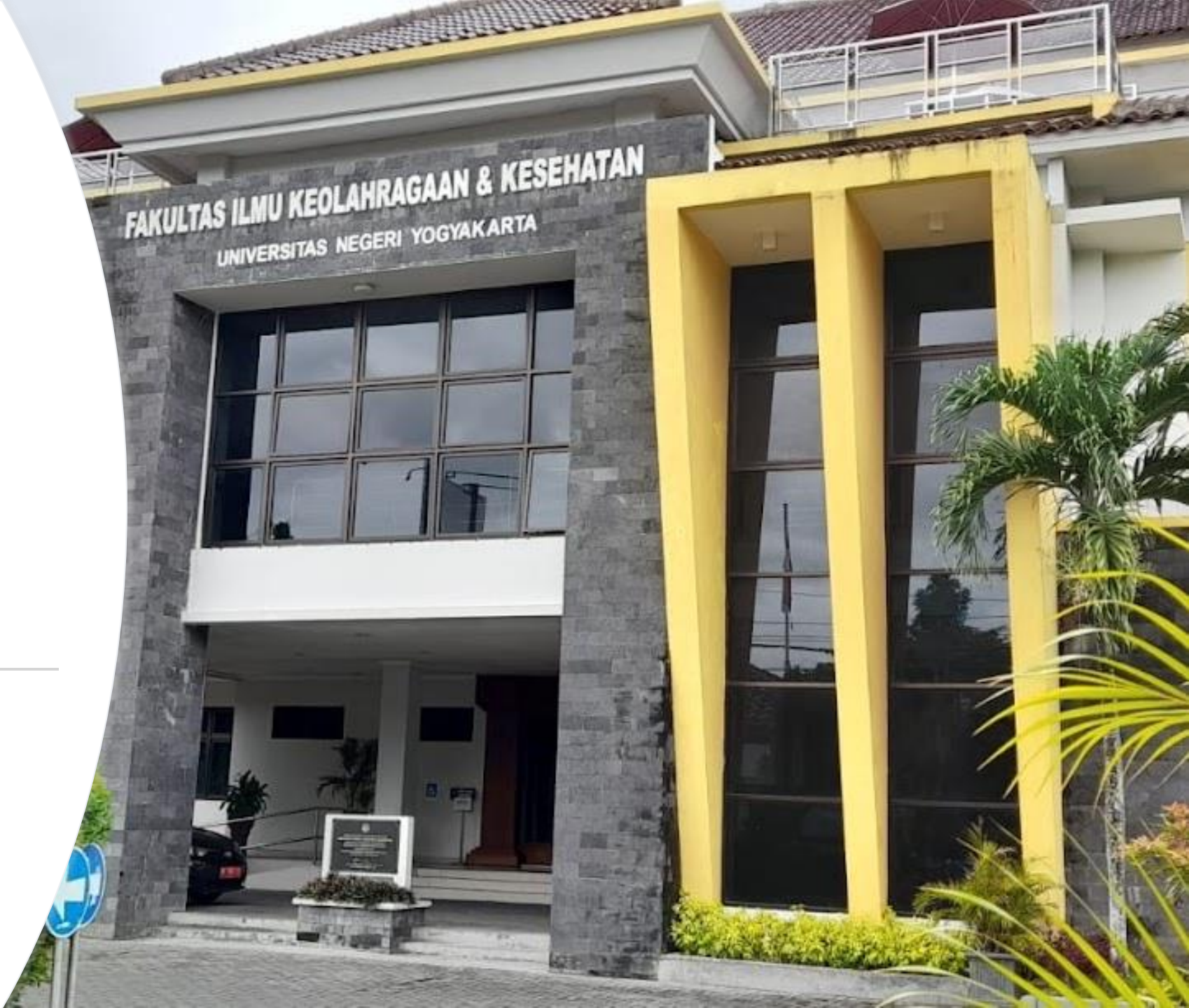

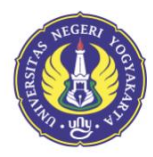

### FAKULTAS ILMU KEOLAHRAGAAN DAN KESEHATAN UNIVERSITAS NEGERI YOGYAKARTA

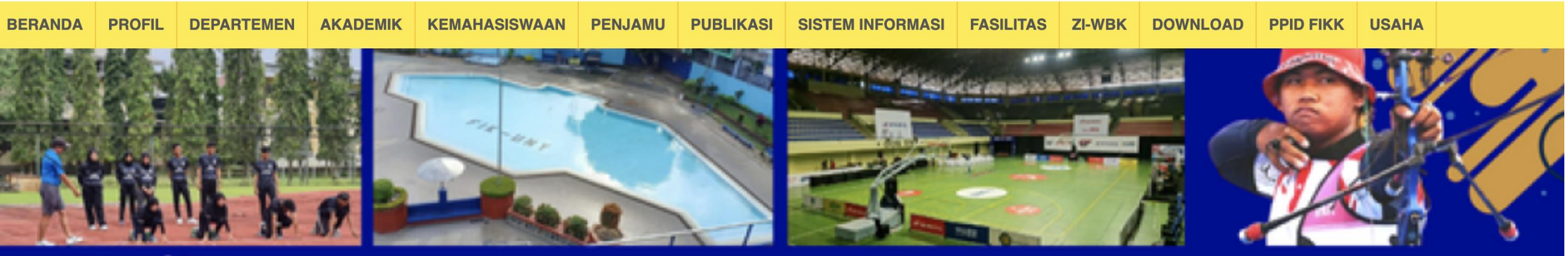

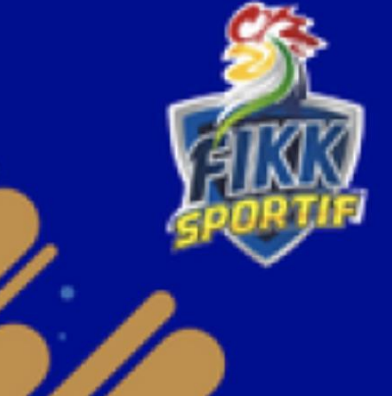

## FAKULTAS ILMU KEOLAHRAGAAN DAN KESEHATAN

## Fasilitas Olahraga

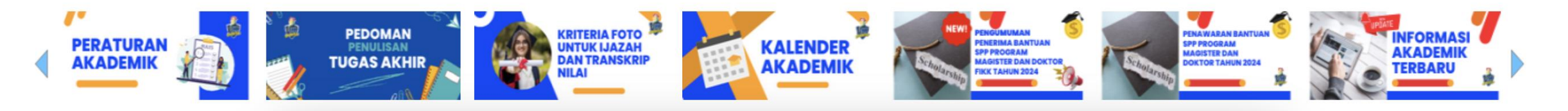

## PRODI FAKULTAS ILMU KEOLAHRAGAAN & KESEHATAN

| Pendidikan Olahraga             | Pendidikan Jasmani Sekolah<br>Dasar | Pendidikan Kepelatihan<br>Olahraga                 | Ilmu Keolahragaan              |
|---------------------------------|-------------------------------------|----------------------------------------------------|--------------------------------|
| S1 PJKR                         | S1 PJSD                             | <b>S1 PKO</b> <u>https://s1pko.fikk.uny.ac.id/</u> | S1 Ilmu Keolahragaan           |
| https://pjkr.fikk.uny.ac.id/    | https://s1pjsd.fikk.uny.ac.id/      |                                                    | https://s1ikor.fikk.uny.ac.id/ |
| S2 Penjas                       | S2 PJSD                             | S2 PKO                                             | S2 Ilmu Keolahragaan           |
| https://s2penjas.fikk.uny.ac.id | https://s2pjsd.fikk.uny.ac.id/      | https://s2pko.fikk.uny.ac.id/                      | http://s2ikor.fikk.uny.ac.id/  |
| S3 Penjas                       | <b>S3 PJSD</b>                      | S3 PKO                                             | S2 Ilmu Keolahragaan           |
| https://s3penjas.fikk.uny.ac.id | https://s3pjsd.fikk.uny.ac.id/      | https://s3pko.fikk.uny.ac.id/                      | https://s3pko.fikk.uny.ac.id/  |

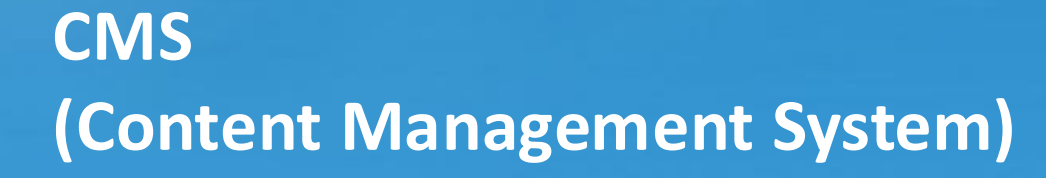

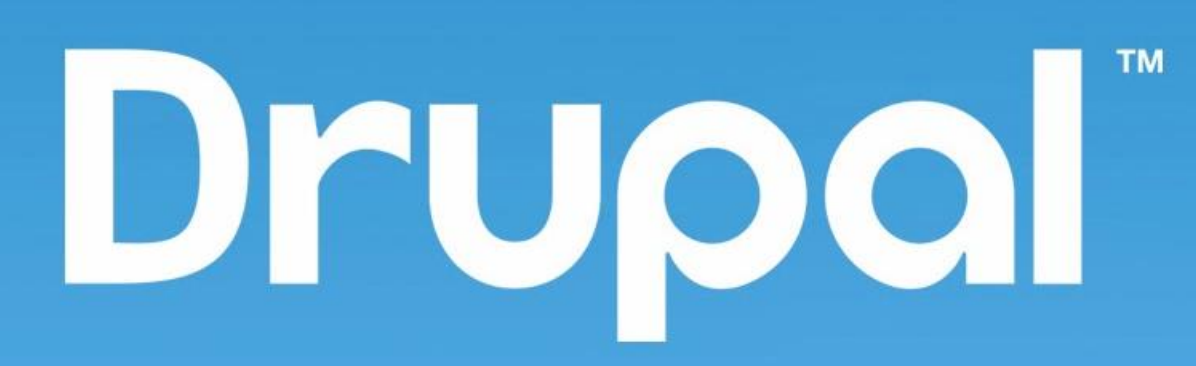

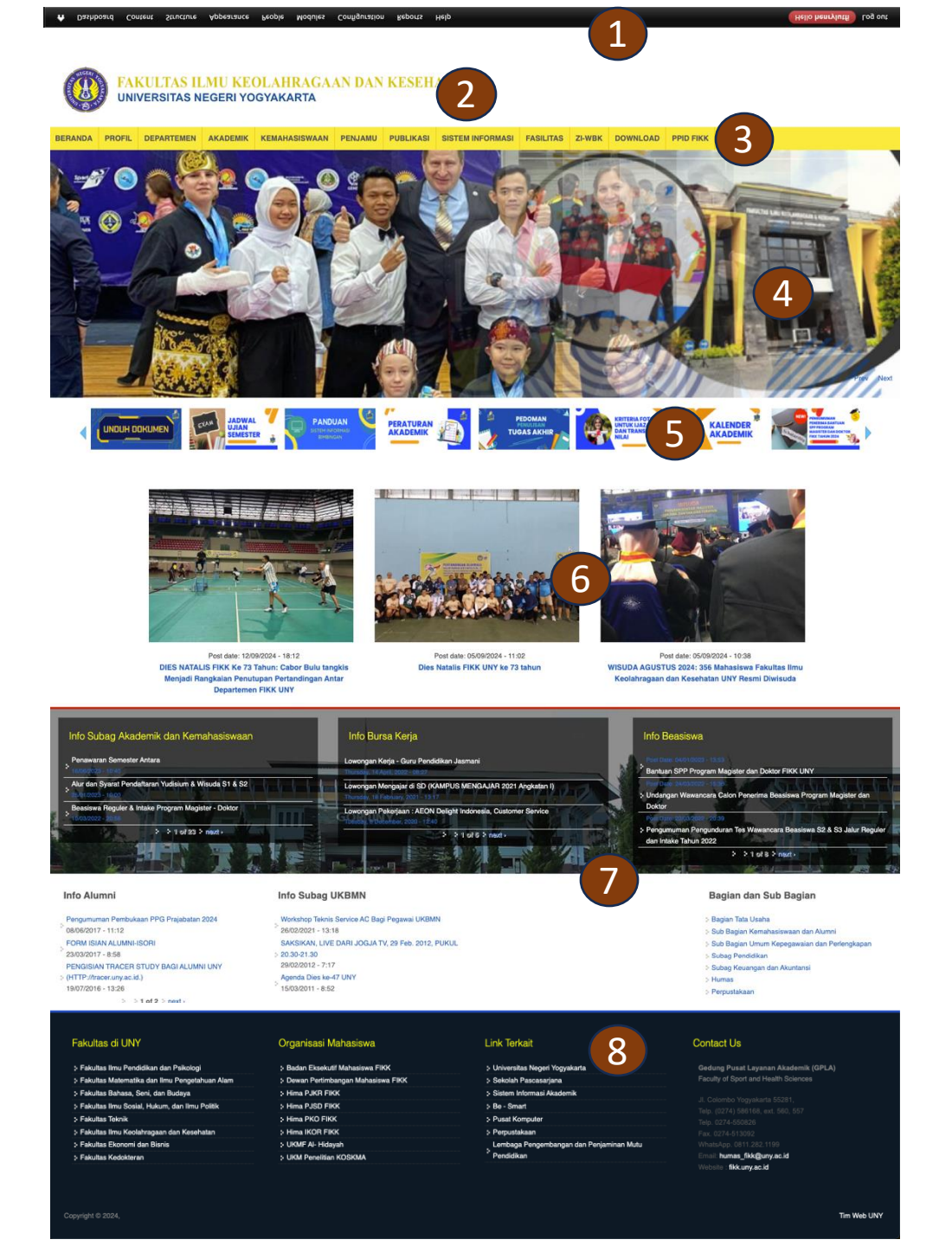

### **STRUKTUR WEBSITE**

- 1. Dashboard Admin
- 2. Logo/Header
- 3. Main Menu
- 4. Slideshow
- 5. Link Banner
- 6. Berita
- 7. Pengumuman/Informasi
- 8. Footer

## LOGIN ADMIN

## <u>https://[nama\_prodi].fikk.uny.ac.id/user</u>

#### **USER ACCOUNT**

Log in Request new password

Username \*

Enter your Program Studi Pendidikan Teknik Sipil dan Perencanaan D4 username.

Password \*

Enter the password that accompanies your username.

CAPTCHA

This question is for testing whether or not you are a human visitor and to prevent automated spam submissions.

Math question \*

2 + 5 =

Solve this simple math problem and enter the result. E.g. for 1+3, enter 4.

Log in

Masukkan Username dan Password

## 1. MENU

Menu merupakan tombol tautan (link) menuju halaman website atau website lain

Untuk menuju menu pertamatama klik "Structure => Menus => Main Menu"

| Dash | board      | Conte  | ent         | Structure    | Appe   | arance   |          | People   | Modules     | Config | uration |
|------|------------|--------|-------------|--------------|--------|----------|----------|----------|-------------|--------|---------|
|      | -          | -      |             | Blocks       |        |          | •        |          | -           | -      |         |
|      |            |        |             | Content type | es     |          | €        |          |             |        |         |
|      | SEGER      |        |             | Field depend | lencie | s        | •        |          |             |        |         |
|      |            | LOCYAK | RO          | File types   |        |          | •        | DIKAN    | JASMAN      | KESE   | HATA    |
|      | ALLAN . W. | Fa     | akulta      | Menus        | rayaa  | n - Univ | Ð        | Add me   | nu vogyakan | la     |         |
|      |            |        | Nivo Slider |              | Home   | Ð        | Fakultas | di UNY   |             |        |         |
|      | BER        |        |             | Pages        |        |          | Ð        | Lembag   | a<br>Kemaha |        |         |
|      | DLIV       |        |             | Panels       |        |          | €        | Link Ter | kait        |        | u v     |
|      |            |        | _           | Quicktabs    |        |          | Ð        | Main me  | enu         |        |         |
|      |            |        |             | Taxonomy     |        |          | Ð        | Manage   | ment        |        |         |
|      | 64 m       | 101    | 1           | Views        |        |          | €        | Navigati | on          |        |         |
|      |            |        |             |              |        | 14       |          | Resourc  | e           |        |         |
|      |            |        |             |              |        | -        |          | Sistem I | nformasi    |        |         |
|      | 1          | - 41   |             |              |        | 1        |          | Staff    |             |        | -       |

### • Kemudian klik "Add Link"

Title : Isikan Judul menu Path : URL tautan menu (bisa halaman pada website, Berita, Web luar, atau <front> agar menuju halaman depan website)

Show as expanded :

dicentang untuk memunculkan sub menu apabila ada

Save : untuk menyimpan

Maka akan muncul menu baru pada list menu

## + Add link

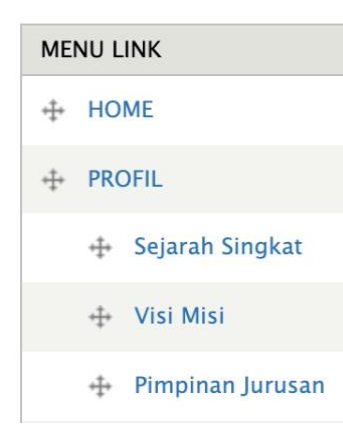

#### Menu link title \*

The text to be used for this link in the menu.

#### Path \*

The path for this menu link. This can be an internal path such as node/add or an e

#### Description

Shown when hovering over the menu link.

#### 🗹 Enabled

Menu links that are not enabled will not be listed in any menu.

#### Show as expanded

If selected and this menu link has children, the menu will always appear expan-

#### Parent link

<Main menu>

The maximum depth for a link and all its children is fixed at 9. Some menu links n

#### Weight

0 🗸

Optional. In the menu, the heavier links will sink and the lighter links will be positi

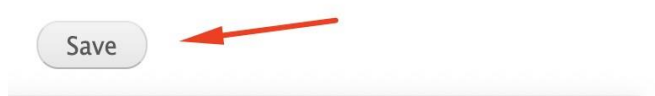

• Untuk menggeser menu tinggal Drag and Drop tanda " + "

| ME  | NU L    | INK                       |  |  |  |  |
|-----|---------|---------------------------|--|--|--|--|
| ÷‡• | ++ HOME |                           |  |  |  |  |
| ÷‡÷ | PRC     | DFIL                      |  |  |  |  |
|     | +‡+     | Sejarah Singkat           |  |  |  |  |
|     | ÷‡•     | Visi Misi                 |  |  |  |  |
|     | ÷‡•     | Pimpinan Jurusan          |  |  |  |  |
|     | ÷‡•     | Tenaga Pengajar (disabled |  |  |  |  |
|     | ÷‡•     | Kurikulum                 |  |  |  |  |
|     |         | 🕂 Kurikulum 2009          |  |  |  |  |
|     |         | + Kurikulum 2014          |  |  |  |  |

## 2. BLOCK

Digunakan untuk mengatur tata letak (region) masing-masing konten, menu, informasi pada website

Masuk pada menu admin "structure => Blocks "

| Dash | board Co    | ontent  | Structure    | Appearance           | People         |
|------|-------------|---------|--------------|----------------------|----------------|
| -    | _           |         | Blocks       | Ð                    | _              |
|      |             |         | Content typ  | es 🗦                 | 1              |
|      | NEGERI      |         | Field depend | dencies 🗦            |                |
|      |             | PRO     | File types   | IDI S1 PENG          | DIKA           |
|      | PINO. W. 42 | Fakulta | Menus        | tragaan - Onive<br>€ | sitas Ne       |
|      |             |         | Nivo Slider  | Đ                    |                |
|      | RERAN       |         | Pages        |                      | шк             |
|      | DEIVAN      |         | Panels       | Đ                    |                |
|      |             |         | Quicktabs    | Ð                    | -              |
|      |             |         | Taxonomy     | Ð                    | and the second |
|      | ×           | EF.     | Views        |                      |                |

## • Tampilan Blocks

| BLOCK                                                         | REGION                             | OPERATIONS       |
|---------------------------------------------------------------|------------------------------------|------------------|
| THIS SINCOU                                                   |                                    |                  |
| No blocks in this region                                      |                                    |                  |
| Second Sidebar                                                |                                    |                  |
| 🕂 Prodi Pendidikan Teknik Sipil dan Perencanaan               | Second Sidebar $$                  | configure        |
| + Prodi Teknik Sipil                                          | Second Sidebar $$                  | configure        |
| + View: Berita: Berita Lain 2                                 | Second Sidebar $$                  | configure        |
| Content                                                       |                                    |                  |
| Main page content                                             | Content ~                          | configure        |
| Bottom widget 1                                               |                                    |                  |
| 🕂 Video Profil Program Studi Teknik Sipil Sarjana Terapan UNY | Bottom widget 1 $ \sim $           | configure delete |
| Bottom widget 2                                               |                                    |                  |
| 🕂 View: Informasi: Informasi Beasiswa                         | Bottom widget 2 $ \sim$            | configure        |
| Bottom widget 3                                               |                                    |                  |
| 🕂 View: Informasi: Informasi Bursa Kerja                      | Bottom widget 3 $ \smallsetminus $ | configure        |
| Clients                                                       |                                    |                  |
| + Navigation                                                  | Clients ~                          | configure        |
| 4 User menu                                                   | Clients                            | configure        |

Block yang tidak aktif akan berada pada posisi "None" untuk merubahnya bisa digeser (drag) atau memilih region yang sesuai dengan posisi untuk memasang konten

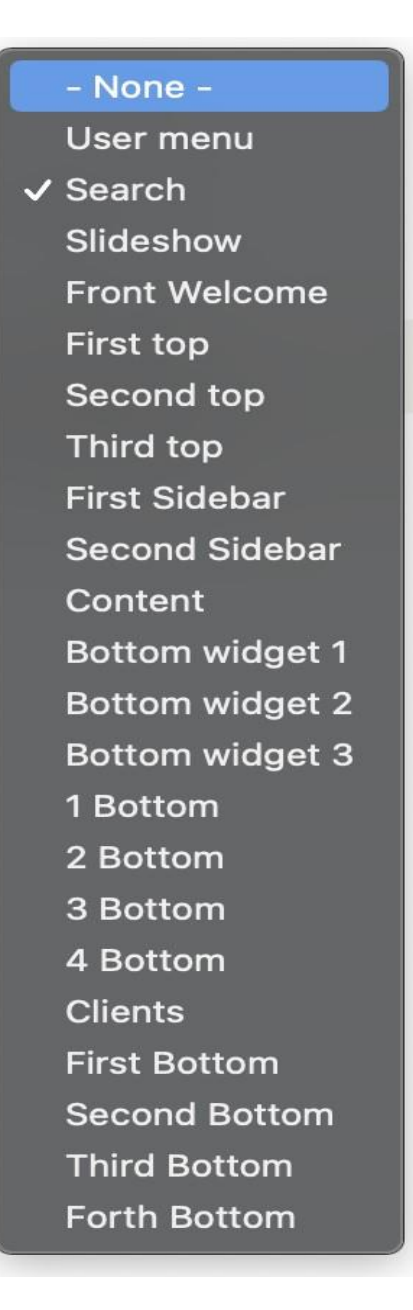

## 3. KONTEN

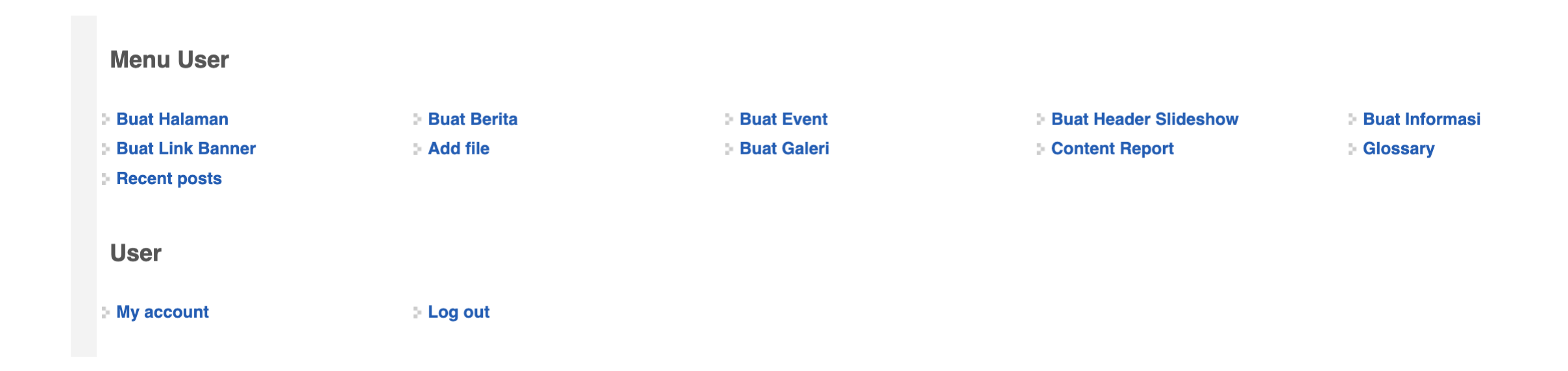

### A. Buat Halaman

- Digunakan untuk membuat konten yang akan ditautkan dengan menu misalnya halaman profil, visi-misi, sejarah, struktur organisasi, dll.
- A. Judul Halaman

| Judul Halan | nan * |  |  |
|-------------|-------|--|--|
| -           |       |  |  |
|             |       |  |  |

Judul halaman harus diisi, judul halaman merupakan nama dari halaman yang akan dibuat dan dipublikasikan

#### B. Isi

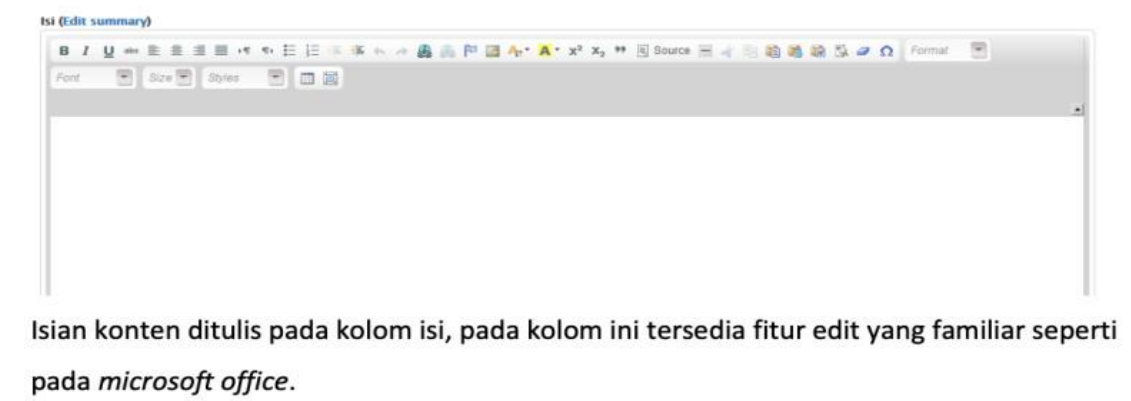

• Untuk menambahkan gambar pada isian konten dapat menggunakan fitur "image"

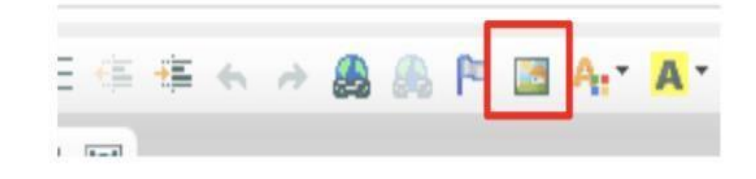

• Kemudian klik "Browse server "

| Image Info Link Advanced |               |
|--------------------------|---------------|
| IRL                      |               |
|                          | Browse Server |

• Lalu Klik "Upload "

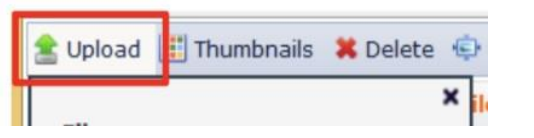

#### Klik "browse" dan pilih gambar yang akan diunggah

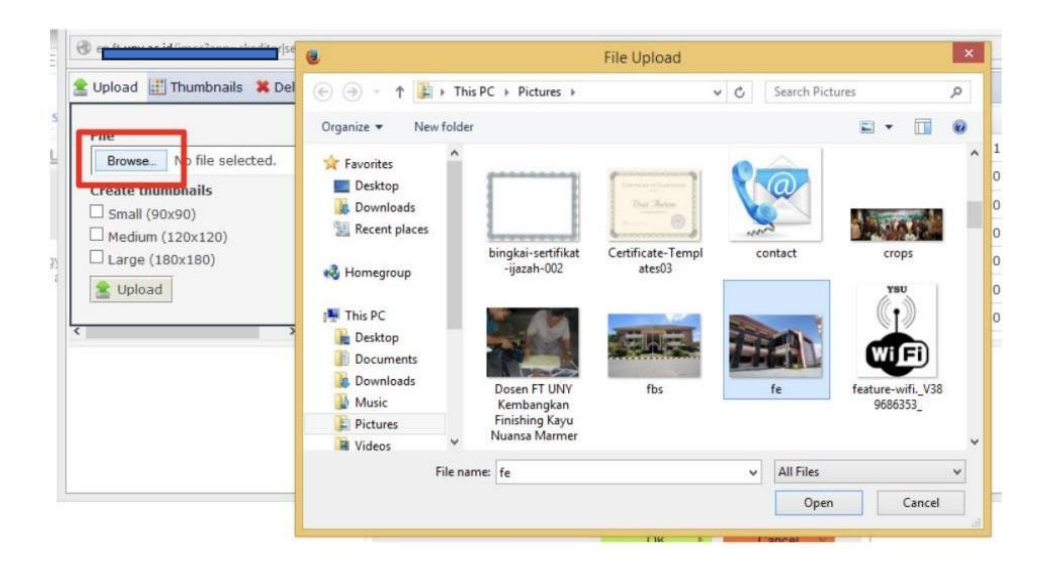

#### Kemudian klik "upload"

| Upload     | ] Thumbnails  X    | Delete 😨 Re  | esize 候 Inse  | ert file     |       |
|------------|--------------------|--------------|---------------|--------------|-------|
| File       |                    |              |               |              |       |
| Browse_    | Dosen FT UNY       | (embangkan F | inishing Kayu | Nuansa Marme | r.JPG |
| Create thu | mbnails            |              |               |              |       |
| Small (9   | )x90)<br>(120+120) |              |               |              |       |
| - Medium   | (120x120)          |              |               |              |       |

#### Klik "insert file"

|      |        | 188         |       |     |
|------|--------|-------------|-------|-----|
| ize  | 🖌 In   | sert file   |       |     |
| ime  | Ļ      | Insert file | Size  | Wid |
| uny. | _u.yıı |             | 14 ND | 40  |

| Image Info                                  | Link    | Advanced |               |
|---------------------------------------------|---------|----------|---------------|
|                                             |         |          | Browse Server |
| Width<br>200<br>Height<br>250               | Preview | 0        |               |
| Border<br>HSpace                            |         |          |               |
| VSpace<br>Alignment<br><not set=""> ∽</not> |         | 1949     |               |

### Lampiran

Digunakan jika konten membutuhkan lampiran *file, file* yang diijinkan adalah dengan format **doc docx pdf xls xlsx rar zip** dengan ukuran *file* maksimal satu kali upload 5 **MB**.

LAMPIRAN Add a new file No file selected. Upload Browse\_ Files must be less than 5 MB. Allowed file types: pdf doc docx xls xlsx rar zip.

### **B. Buat Berita**

Digunakan untuk mempublikasikan berita kegiatan-kegiatan yang sudah dilaksanakan atau prestasi yang diperoleh A. Judul Berita

Judul Berita harus diisi untuk judul dari berita yang akan dipublikasikan

Judul Berita \*

B. Gambar Berita

Pada konten berita sudah tersedia unggah gambar, gambar yang diijinkan untuk diunggah

adalah yang memiliki format png gif jpg jpeg dengan maksimal ukuran file 200 kb.

#### Gambar \*

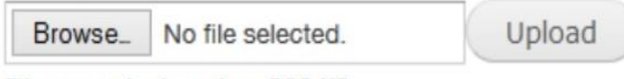

Files must be less than 200 KB. Allowed file types: png gif jpg jpeg.

**Catatan** : pada konten berita cukup 1 gambar saja yang di unggah, tidak perlu menambahkan gambar pada kolom *body* (isi berita), hal ini berpengaruh pada tampilan halaman depan website.

#### C. Isi

Deskripsi lengkap berita dituliskan pada kolom isi, pada kolom ini tersedia fitur edit yang familiar seperti pada *microsoft office* 

#### Isi (Edit summary)

Font 💌 Size 💌 Styles 💌 🛄

#### D. Label Berita/Tags

Digunakan untuk pengelompokan jenis berita misal, untuk prestasi mahasiswa di tulis dengan Label Berita/tags "prestasi", untuk kegiatan seminar ditulis dengan Label Berita/tags "seminar" / "workshop", dan pengelompokan kegiatan-kegiatan lainnya. Tags bisa ditulis lebih dari 1 jenis Label Berita/tags.

#### Label Berita \*

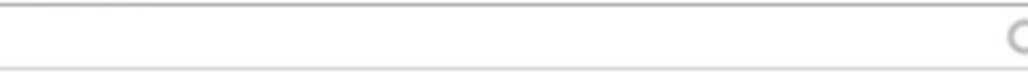

## C. Buat Header Slideshow (nivo slider)

Slideshow hanya tampil di halaman depan website, selain penunjang tampilan website, slideshow dapat berisi gambar pengumuman atau informasi kegiatan. Slideshow dapat juga dapat dijadikan tautan gambar (link) Configure slider content.

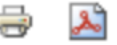

#### Upload a new slide image

| Choose File No file chosen |  |
|----------------------------|--|
|----------------------------|--|

The description will be displayed with the slide image.

#### Link slide to URL

Specify a path or an absolute URL. An example path is *blog* for the blog page. An example abs

🗌 Open URL in a new tab

Check this to open URL in a new tab

#### Show slide on specific pages

Specify pages by using their paths. Enter one path per line. The '\*' character is a wildcard. Exar page.

Transition

- Default -

 $\sim$ 

Select a transition. Selecting an option other than - Default - will force this slide to use the sel

Save configuration

### **D. Buat Informasi**

Digunakan untuk menambahkan konten informasi seperti informasi akademik, jadwal kuliah, pengumuman mahasiswa, dll.

#### A. Judul informasi

Judul informasi harus diisi untuk judul dari pengumuman yang akan dipublikasikan

Judul Informasi \*

#### B. Isi (detail informasi)

berisikan keterangan lengkap informasi/pengumuman yang akan dipublikasikan. Pada kolom ini tersedia fitur edit yang familiar seperti pada *microsoft office*.

#### Isi (Edit summary)

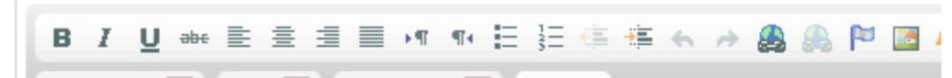

#### Kategori Info

Digunakan untuk pengelompokan jenis informasi dan pengaturan letak block.

| katego   | ri Info *                  |
|----------|----------------------------|
| _ Info I | Beasiswa                   |
| _ Info / | Akademik dan Kemahasiswaan |
| Info I   | Jmum dan Keuangan          |
| Info I   | Bursa Kerja                |

#### Posisi Jabatan

info jabatan di isikan untuk info Bursa Kerja

#### Lampiran

Digunakan jika konten membutuhkan lampiran *file, file* yang diijinkan adalah dengan format **doc docx pdf xls xlsx rar zip** dengan ukuran *file* maksimal satu kali upload 5 **MB**.

#### LAMPIRAN

#### Add a new file

Browse\_ No file selected. Upload

Files must be less than 5 MB. Allowed file types: pdf jpg png gif doc docx xls xlsx rar zip.

### E. Buat Link Banner

#### A. Judul Link Banner

Judul Link Banner harus diisi untuk judul dari Link Banner yang akan dipublikasikan

Judul Link Banner \*

#### B. Gambar

Merupakan gambar yang akan digunakan sebagai tautan (link) ke alamat (URL) tautan. Jenis File yang diijinkan untuk diunggah adalah png, gif, jpg, jpeg dengan maksimal ukuran file 200

#### Kb.

| Gambar * |                   |        |
|----------|-------------------|--------|
| Browse_  | No file selected. | Upload |

Files must be less than 200 KB. Allowed file types: png gif jpg jpeg.

#### Cara unggah Gambar Link Banner

#### Klik "browse" kemudian pilih file gambar yang akan diunggah

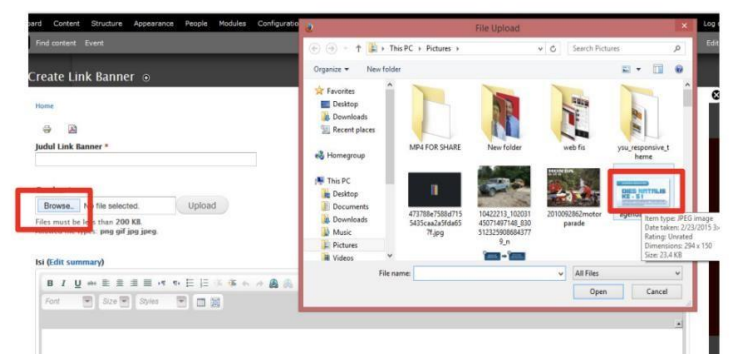

#### Klik "upload"

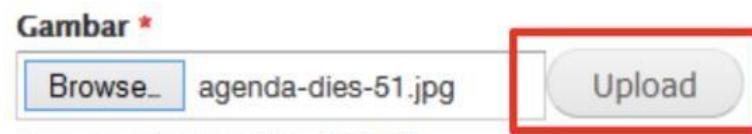

Files must be less than 200 KB. Allowed file types: png gif jpg jpeg.

#### Isikan link URL. Link bisa dituliskan alamat tautan yang sudah ada.

#### Gambar \* agenda-dies-51.jpg (23.48 KB) Remove DIES NATALIS KE - 51 ACCOUNTING ADDRESS URL http://uny.ac.id/agenda-dies51 This URL will be loaded when the image is clicked

#### ludul \*

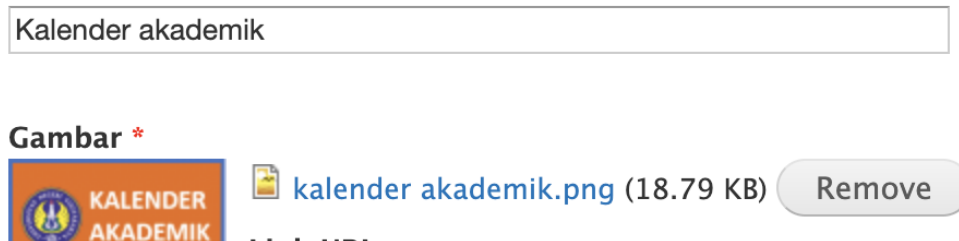

Link URL http:/

This URL will be loaded when the image is clicked

Ukuran Gambar : 180 x 80 pixels

AKADEMIK

## F. Buat Galeri

#### A. Judul Galeri

Judul Galeri harus diisi sebagai judul album dari galeri yang akan dipublikasikan.

Judul Galeri \*

B. Galeri (Jenis Galeri)

Terdapat 2 jenis galeri, yaitu galeri foto dan galeri video. Jika dipilih "*gambar*" maka akan muncul menu untuk mengunggah foto dan jika memilih jenis "*video*" maka akan muncul kolom isian url video.

Galeri \*

⊖ Gambar

⊖ Video

1.) Jenis Galeri "Gambar"

Jenis File yang diijinkan untuk diunggah adalah png, gif, jpg, jpeg dengan maksimal ukuran

file 200 KB. Jumlah gambar yang diunggah dibatasi 10 gambar.

| Galeri *                      |                                                                 |        |
|-------------------------------|-----------------------------------------------------------------|--------|
| • Gambar                      |                                                                 |        |
| ⊖ Video                       |                                                                 |        |
| UNGGAH G                      | AMBAR                                                           |        |
| Browse_                       | No file selected.                                               | Upload |
| Files must be<br>Allowed file | e less than <b>200 KB</b> .<br>types: <b>png gif jpg jpeg</b> . |        |

#### 2.) Jenis Galeri "Video"

Untuk menambahkan video pada galeri tidak perlu dengan menuliskan kode *embed* dari sumber video, melainkan cukup menuliskan URL alamat video yang akan ditambahkan kedalam konten *gallery*.

Galeri \*

⊖ Gambar

Video

VIDEO URL

Video URL

## **G.** Content Report

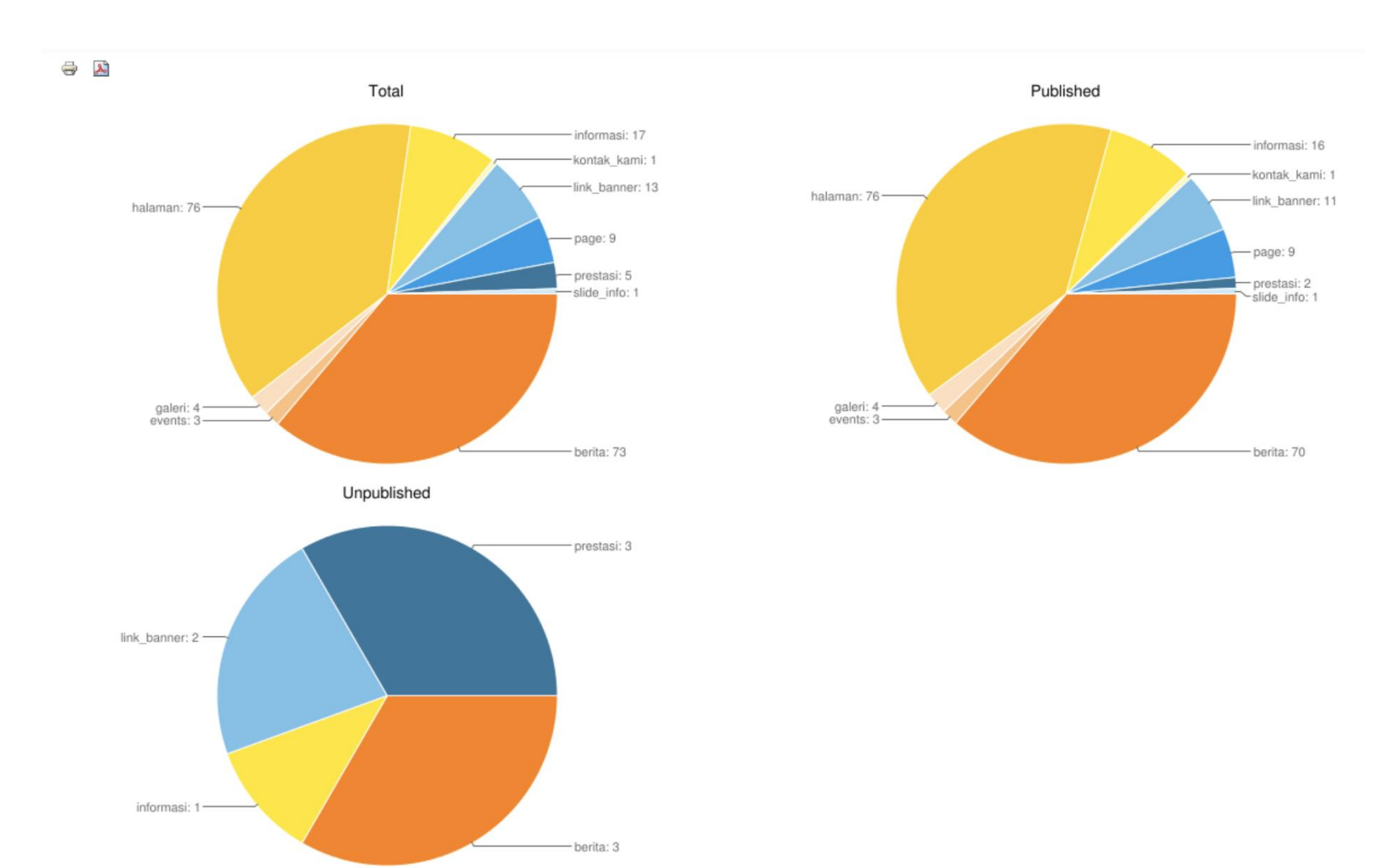

• Untuk melihat Rekap konten yang sudah dibuat

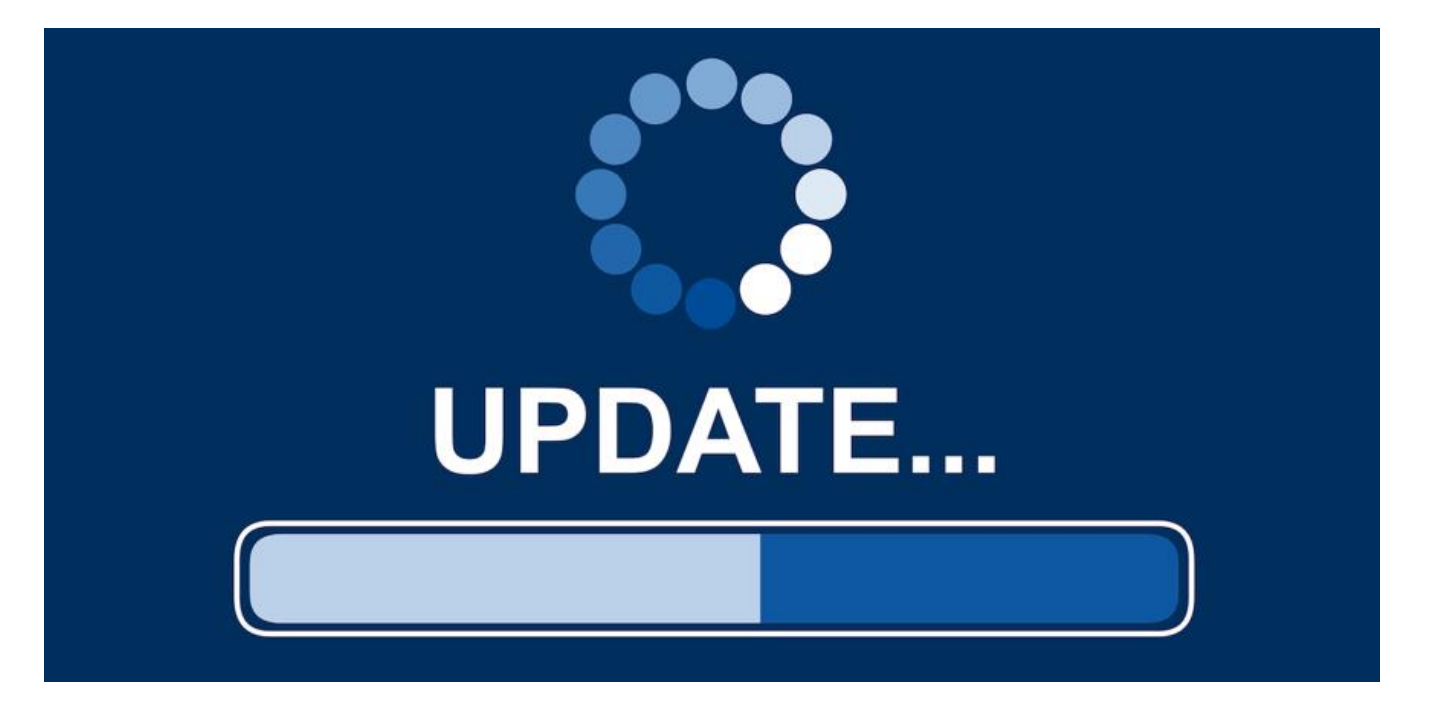

## https://[nama\_prodi].fikk.uny.ac.id/update.php

## Update Berkala tiap 2 atau 3 Bulan

## Misal : https://pjkr.fikk.uny.ac.id/update.php

83

### Drupal database update

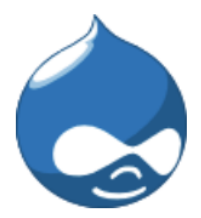

#### ✓ Verify requirements

Overview

**Review updates** 

Run updates

Review log

*User warning*: The following module is missing from the file system: *custom\_pub*. For information about how to fix this, see the documentation page. in \_*drupal\_trigger\_error\_with\_delayed\_logging()* (line 1181 of /*home/multisite/public\_html/includes/bootstrap.inc*).

Use this utility to update your database whenever a new release of Drupal or a module is installed.

For more detailed information, see the upgrading handbook. If you are unsure what these terms mean you should probably contact your hosting provider.

- 1. **Back up your database**. This process will change your database values and in case of emergency you may need to revert to a backup.
- Back up your code. Hint: when backing up module code, do not leave that backup in the 'modules' or 'sites/\*/modules' directories as this may confuse Drupal's auto-discovery mechanism.
- 3. Put your site into maintenance mode.
- 4. Install your new files in the appropriate location, as described in the handbook.

When you have performed the steps above, you may proceed.

### Continue

The version of Drupal you are updating from has been automatically detected.

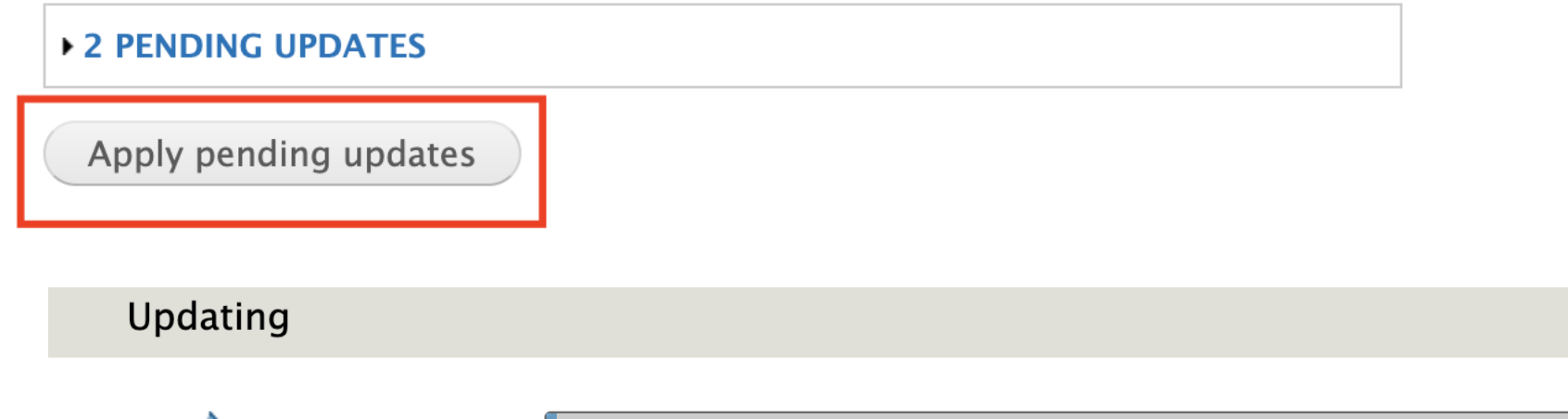

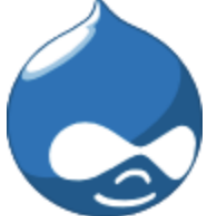

Starting updates

- ✓ Verify requirements
- 🗸 Overview
- ✓ Review updates
- Run updates

Review log

Updates were attempted. If you see no failures below, you may proceed happily back to your site. Otherwise, you may need to update your database manually. All errors have been logged.

- Front page
- Administration pages

## UNTUK KEAMANAN WEB

- Ganti Password admin secara berkala
- JANGAN simpan user & password web pada browser (chrome, mozilla) di PC / Laptop
- jangan simpan user & password email UNY (SSO UNY) pada browser (chrome mozilla) di PC / Laptop.

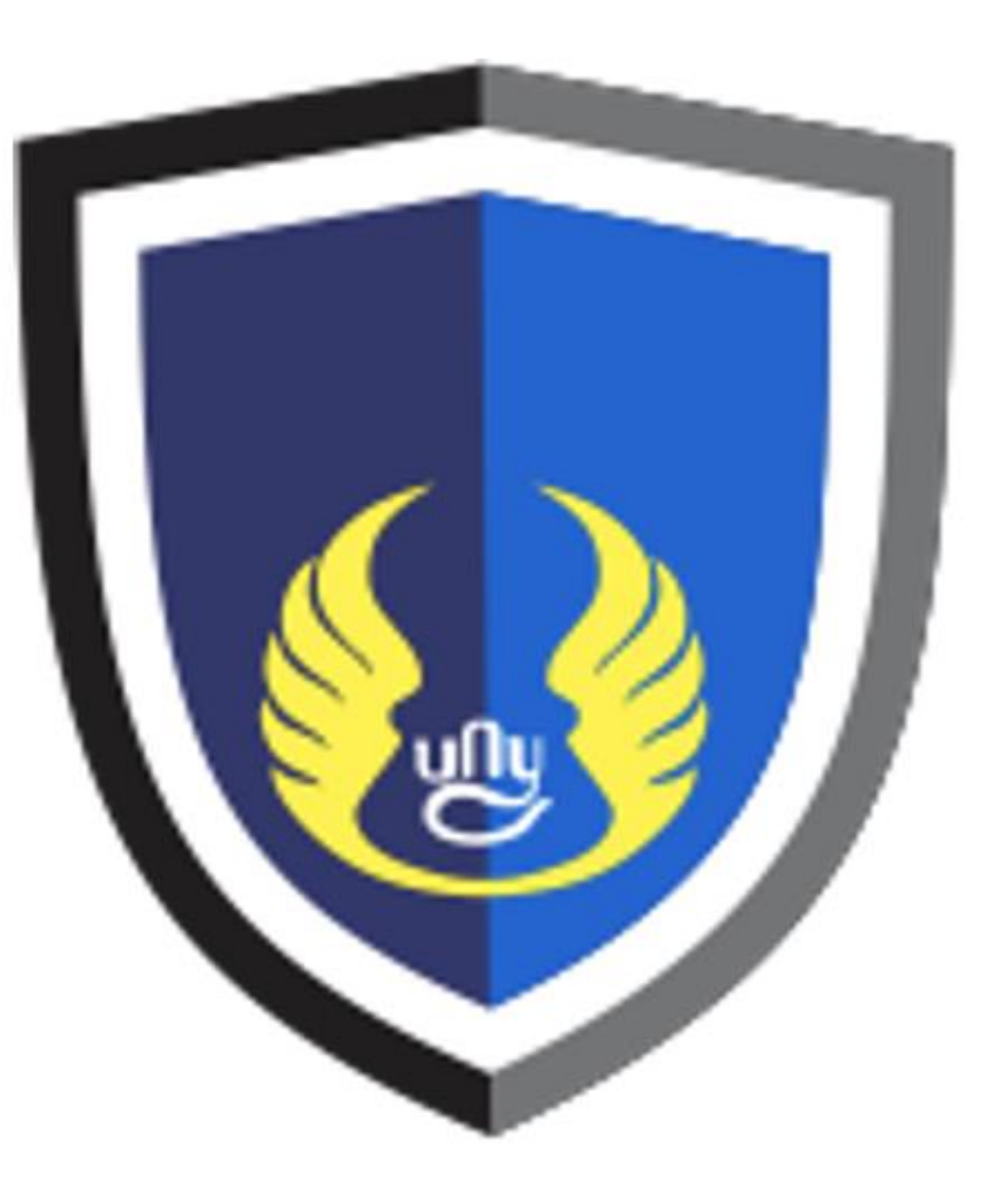

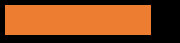

# MATURNUWUN

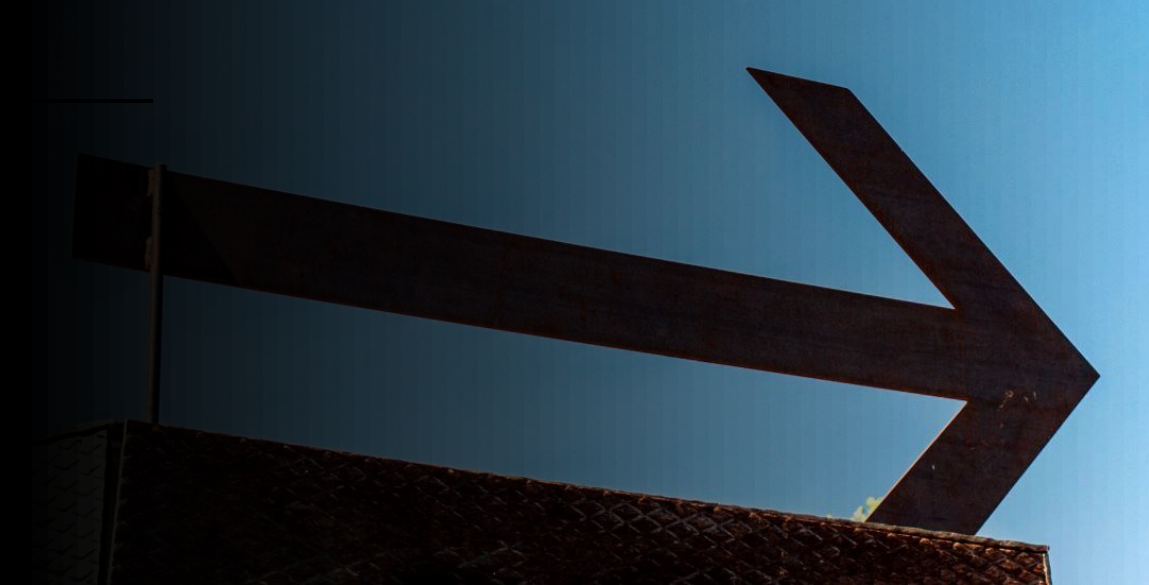